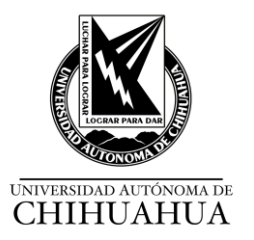

## CIRCULACIÓN

| 1. Circulación                           |             | -                                                                                                    |                    |                                |                        |                                                                |
|------------------------------------------|-------------|----------------------------------------------------------------------------------------------------|--------------------|--------------------------------|------------------------|----------------------------------------------------------------|
| RESPONSABLE                              | SERVICIO    | ACTIVIDADES                                                                                                    |                    |                                |                        |                                                                |
| Jefes de biblioteca y<br>Bibliotecarios. | Circulación | <ul> <li>1 SERVICIOS <ol> <li>Recibir solicitud de manera verbal.</li> <li>Ofrecer el servicio dependiendo de la solicitud del usuario si es:</li> </ol> </li> <li>1.1 ALTAS DE USUARIOS Para dar de Alta a los alumnos y al personal académico en el Módulo de Circulación del Aleph, es necesario llenar los campos con la información tal y como aparece en la base de datos del SEGA como se indica. 1.2 INFORMACIÓN GENERAL DEL USUARIO ID Usuario: Matrícula para alumnos o No. de Empleado para personal académico. Se debe poner el número de matrícula (ID matricula) y/o de empleado, sin agregar ningún número a dicha clave, ya que esto genera registros</li></ul> |                    |                                |                        | ario si es:                                                    |
|                                          |             |                                                                                                    |                    |                                |                        |                                                                |
|                                          |             |                                                                                                    |                    |                                |                        | o para personal<br>le empleado, <b>sin</b><br>genera registros |
|                                          |             | duplicados.<br>Código de barras: Código de la credencial única. Nombre: Apellidos paterno,<br>materno y nombre (s) (Todo con mayúsculas, sin acentos y sin comas).<br>Biblioteca Local: Seleccionar la biblioteca a la que pertenece el usuario.                                                                                                    |                    |                                |                        |                                                                |
|                                          |             | <b>1.3 INFORMACIÓN GENERAL DEL USUARIO</b><br>Sanciones y Notas Generales<br>Nota general 1: Género H o M                                                                                                    |                    |                                |                        |                                                                |
|                                          |             | <ul> <li>Nota general 2: Carrera. Escribir con mayúsculas, sin abreviaturas ni signos de puntuación.</li> <li>Nota general 3: Clave de la carrera.</li> <li>Este dato se forma con las claves juntas de la facultad y de la carrera. Ejemplo 460003.</li> </ul>                                                                                                    |                    |                                |                        |                                                                |
|                                          |             | <ul> <li>1.4 INFORMACIÓN LOCAL DEL USUARIO         Detalles del Registro Local del Usuario Datos del estatus del usuario. (El estatus y el tipo de usuario deben coincidir)     </li> <li>1.5 INFORMACIÓN GENERAL DEL USUARIO         En caso de ser necesario se debe de actualizar la fotografía, seleccionando e icono de "actualizar foto".         En caso de no contar con fotografía, tomar foto y verificar que esté en formate JPG.         Verifique que la imagen sea correcta y acepte.     </li> </ul>                                                                                                    |                    |                                |                        | suario. (El estatus                                            |
|                                          |             |                                                                                                    |                    |                                |                        | seleccionando el<br>e esté en formato                          |
|                                          |             | Considere la fecha de vigencia del usuario hasta un mes después d termina el semestre.                                                                                                    |                    |                                |                        |                                                                |
|                                          |             | Al capturar los datos debe verificar que aparezca en el primer renglón de la pantalla el concepto de Usuario General.                                                                                                    |                    |                                |                        | ner renglón de la                                              |
|                                          |             | Una persona puede tener estatus de maestro con número de empleado también estatus de alumno con número de matrícula, por lo que aparece en e sistema como dos usuarios diferentes. Estatus y tipo de usuario, son:                                                                                                    |                    |                                |                        |                                                                |
|                                          |             | Estatus<br>de<br>usuario                                                                                                    | Tipo de<br>Usuario | Número de<br>días<br>préstamos | Número de<br>préstamos | Número de<br>renovaciones                                      |

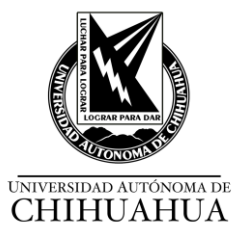

|                                                                                                    |                                                                                                    |                                                                                                    | -                                                                                                    |                                                                    |
|----------------------------------------------------------------------------------------------------|----------------------------------------------------------------------------------------------------|----------------------------------------------------------------------------------------------------|----------------------------------------------------------------------------------------------------|--------------------------------------------------------------------|
| 01                                                                                                    | Alumnos                                                                                                    | 3                                                                                                    | 5                                                                                                    | 2                                                                  |
| 02                                                                                                    | Académico                                                                                                    | 7                                                                                                    | 5                                                                                                    | 1                                                                  |
| 03                                                                                                    | Administrativo                                                                                                    | 3                                                                                                    | 5                                                                                                    | 2                                                                  |
| 04                                                                                                    | Externo                                                                                                    | 1                                                                                                    | 5                                                                                                    | 1                                                                  |
| 06                                                                                                    | Posgrado                                                                                                    | 7                                                                                                    | 5                                                                                                    | 1                                                                  |
| 07                                                                                                    | Sistema abierto                                                                                                    | 7                                                                                                    | 5                                                                                                    | 1                                                                  |
|                                                                                                    |                                                                                                    |                                                                                                    |                                                                                                    |                                                                    |
| 03<br>04<br>06<br>07<br>1.6 INFOF<br>Datos de D<br>1.7 DEPU<br>1. Depurar<br>2. Eliminar<br>titulación.<br>3. Solicitar<br>listado de<br>adeudos er<br>de efectivo<br>inscribirse e<br>ha titulado y<br>4. Usuarios<br>retiene en o<br>para lograr<br>1.8 PRÉS<br>Prestar el N | Administrativo<br>Externo<br>Posgrado<br>Sistema abierto<br>RMACIÓN LOCAL I<br>irección: Dirección,<br>RACIÓN DE USUA<br>desde la fecha de v<br>cuando se otorgu<br>en Control Escolar<br>los usuarios que l<br>o la biblioteca. Si tie<br>o se bloquean en<br>en otro programa ad<br>y no tiene adeudos,<br>s externos (Bibliote<br>el sistema un año y<br>la devolución. Si no<br>TAMO EXTERNO<br>/ID únicamente al tit<br>Matrícula<br>En caso de<br>ALEPH, no<br>una Identific<br>Verificar adeu<br>En caso de<br>Circulación<br>de pago u h | 3         1         7         7         7         DEL USUARIO         teléfono y corre         RIOS         encimiento de c         tel al susuario la         de la Facultad de         nayan causado         nen adeudos ta         el sistema po         cadémico o facu         se elimina del s         ca Central) Si         / cada mes se         liquida el adeud         ular (usuario) co         que en el Mód         se cuente con         ación oficial vigo         udos         no contar c         del Sistema A         orario de clase; | 5<br>5<br>5<br>5<br>5<br>5<br>5<br>5<br>6<br>6 electrónico.<br>6 inco años atrás.<br>7<br>7<br>8 constancia de<br>6 acuerdo al ca<br>6 baja y verifica<br>7 cuatro años<br>11tad. Si el usuar<br>8 il usuario tien<br>12 efectúan llam<br>12 do se da de baja<br>12 on:<br>12 <b>ulo de Circulao</b><br>13 fotografía del U<br>13 ente con foto.<br>14 on vigencia er<br>14 pedir al<br>14 y el bibliotecario | 2<br>1<br>1<br>1<br>1<br>1<br>1<br>1<br>1<br>1<br>1<br>1<br>1<br>1 |
|                                                                                                    | vigencia.                                                                                                    | tado físico del l                                                                                                    |                                                                                                    |                                                                    |
|                                                                                                    |                                                                                                    |                                                                                                    |                                                                                                    |                                                                    |
|                                                                                                    | Registrar el p                                                                                                    | réstamo del ME                                                                                                    | ) <u>.</u>                                                                                                    |                                                                    |
| <ul> <li>Desensibilizar el MD, notificar el día de entrega del<br/>tiene renovaciones y cuantas le quedan.</li> </ul>                                                                                                    |                                                                                                    |                                                                                                    |                                                                                                    |                                                                    |
| 1.9 RENOVACIÓN DE MD.                                                                                                    |                                                                                                    |                                                                                                    |                                                                                                    |                                                                    |
| Renovar el MD en forma                                                                                                    |                                                                                                    |                                                                                                    |                                                                                                    |                                                                    |
| • <u>Pr</u>                                                                                                    | esencial Solicitar                                                                                                    | la matrícula y                                                                                                    | el nombre del                                                                                                    | MD para ver si                                                     |

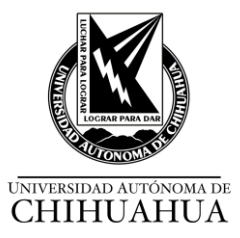

| concuerda con el MD que se prestó y notificarle la fecha de entrega.                                                                                                    |
|----------------------------------------------------------------------------------------------------|
| • <u>Teléfono</u> Solicitar la matrícula, verificar el nombre del alumno, verificar<br>el título del libro e informarle la fecha de entrega del MD.                                                                          |
| <u>Renovación en línea</u> PRIMO                                                                                                    |
| <ul> <li>En caso de no contar con renovaciones el bibliotecario le solicita al<br/>usuario la devolución del MD.</li> </ul>                                                                                                  |
| 1.10 USO INTERNO DE MD                                                                                                    |
| Tomar el MD del lugar asignado.                                                                                                    |
| Registrar el USO interno el MD que el usuario utiliza dentro de las instalaciones de la biblioteca.                                                                                                    |
| <ul> <li>Registrar el MD en el sistema ALEPH, identificar en CIRCULACIÓN el<br/>uso interno y cargar el código de barras de acuerdo con los<br/>lineamientos de uso interno.</li> </ul>                                      |
| <ul> <li>Sensibilizar y acomodar el MD en estantería de su biblioteca por orden<br/>topográfico.</li> </ul>                                                                                                    |
| 1.11 DEVOLUCIÓN DE MD.                                                                                                    |
| Recibir MD.                                                                                                    |
| Verificar el estado físico de MD.                                                                                                    |
| <ul> <li>En caso de que el MD esté en mal estado. Cambiar el estado de<br/>proceso al ejemplar, de acuerdo con los lineamientos de uso de la<br/>cuenta Restaura.</li> </ul>                                                 |
| <ul> <li>En caso de pérdida, notificar al usuario que deberá reponerlo,<br/>notificar al JB, éste le explica al usuario el procedimiento a seguir.</li> </ul>                                                                |
| <ul> <li>Verificar datos de usuario que entrega y notificar adeudo (si lo<br/>hubiera). Si tiene adeudo pagar en la Caja Única el importe con el<br/>formato y clave de la biblioteca</li> </ul>                             |
| Sensibilizar y acomodar MD en lugar asignado.                                                                                                    |
| <ul> <li>Pago de adeudo (verificar matrícula y cantidad) dar clic en opción<br/>pagar (en el segundo recuadro llenar con número de folio de la<br/>papeleta de pago, dar espacio y escribir la cantidad a pagar).</li> </ul> |

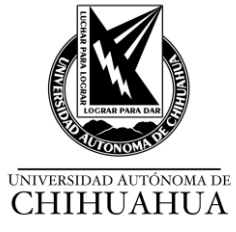

## 2. Restauración

| RESPONSABLE                           | SERVICIO    | ACTIVIDADES                                                                                                    |
|---------------------------------------|-------------|----------------------------------------------------------------------------------------------------|
| Jefe de biblioteca y<br>Bibliotecario | Circulación | <ul> <li>2.1 Identificar en EJEMPLARES el estado de proceso a utilizar en la cuenta ALEPH (1), cambiar el estatus del MD a restauración, el cual se encuentra al final de la lista con el código RS Restauración (2). de acuerdo con los lineamientos de uso de la cuenta Restaura.</li> <li>2.2 Cuando el ítem ha regresado a la biblioteca o ya se encuentra disponible para los usuarios finales, debe dejarse en blanco el "Estado de Proceso" eso le indica al sistema que el ejemplar se encuentra disponible. Introducir el código de barras y dar clic en Aceptar.</li> </ul> |
| Bibliotecario                         |             | <ul> <li>(1), cambiar el estatus del MD a restauración, el cual se encuentra al final de la lista con el código RS Restauración (2). de acuerdo con los lineamientos de uso de la cuenta Restaura.</li> <li>2.2 Cuando el ítem ha regresado a la biblioteca o ya se encuentra disponible para los usuarios finales, debe dejarse en blanco el "Estado de Proceso" eso le indica al sistema que el ejemplar se encuentra disponible. Introducir el código de barras y dar clic en Aceptar.</li> </ul>                                                                                  |

## 3. Proceso físico

| RESPONSABLE          | SERVICIO    | ACTIVIDADES                                                                                                    |
|----------------------|-------------|----------------------------------------------------------------------------------------------------|
| Jefe de biblioteca y | Circulación | 3.1 RECEPCIÓN DE MATERIAL DOCUMENTAL                                                                                                    |
| DIDIIOTECATIOS       |             | <ul> <li>3.1.1 El jefe de Biblioteca o bibliotecario, reciben el MD.</li> <li>✓ Oficio de MD procesado de acuerdo al formato SBB FOR 09 (Oficio de Altas de MD entregado a las Bibliotecas) y/o SBB FOR 10 (Oficio de entrega de MD), por parte de la UPT y SBB FOR 15 (Reporte de MD procesado por Bibliotecas).</li> </ul> |
|                      |             | ✓ Etiquetas de códigos de barra                                                                                                    |
|                      |             | ✓ Etiquetas de Signatura Topográfica.                                                                                                    |
|                      |             | 3.2 IDENTIFICA EL MATERIAL DOCUMENTAL                                                                                                    |
|                      |             | 3.2.1Basándose en el ejemplar uno:                                                                                                    |
|                      |             | <ul> <li>Marca con lápiz en la parte superior izquierda de la primera página la<br/>signatura topográfica, número de inventario y número de sistema del lado<br/>derecho, cotejándolo en el reporte SBB FOR 15 (Reporte de material<br/>procesado para bibliotecas).</li> </ul>                                              |
|                      |             | <ul> <li>En el SBB FOR 15 (Reporte de material procesado para bibliotecas),<br/>subraya con marca textos, y verifica en el OPAC la ficha catalográfica.</li> </ul>                                                                                                    |
|                      |             | <ul> <li>Ubica la signatura topográfica y coloca la signatura correspondiente al MD<br/>en la parte inferior del lomo a 3cm.</li> </ul>                                                                                                    |
|                      |             | <ul> <li>En caso de que el MD se encuentre en formato electrónico, ubica la etiqueta<br/>con su signatura topográfica y la coloca en la esquina inferior izquierda a<br/>3cm de la carátula.</li> </ul>                                                                                                    |
|                      | ~           | <ul> <li>Coloca la etiqueta de Código de Barras que corresponde a cada ejemplar en<br/>la parte superior izquierda de la portada del Material Documental.</li> </ul>                                                                                                    |
|                      |             | 3.3 SELLOS                                                                                                    |
|                      | 1           | <ul> <li>Estampa el sello de la Biblioteca en los cantos, página legal, página 25 o la<br/>que designe la biblioteca y en la última página con contenido, cuando se<br/>trate de libros.</li> </ul>                                                                                                    |
|                      |             | ✓ NOTA: Es opcional, si se desea sellar otras páginas dentro del MD.                                                                                                    |

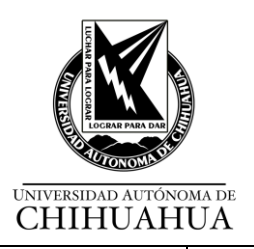

| 3.4 TIRA MAGNÉTICA                                                                                                    |
|----------------------------------------------------------------------------------------------------|
| <ul> <li>Selecciona aproximadamente el centro del libro, revista, folleto, partitura y<br/>coloca la tira magnética (CD's, DVD's lo coloca en la caja del mismo)</li> </ul>                                                                                             |
| Luego procede a señalar con marca textos (no importa el color) en el canto<br>superior del MD; una vez realizado este proceso, deberá sensibilizar el MD y<br>comprobar con el arco de seguridad que efectivamente esté desactivada la<br>tira magnética.               |
| 3.5 CAMBIO DE ESTATUS DE MATERIAL DOCUMENTAL                                                                                                    |
| ✓ Entrar al sistema ALEPH y seleccionar en el menú principal ejemplares.                                                                                                    |
| ✓ Seleccionar estado del proceso del ejemplar.                                                                                                    |
| <ul> <li>Teclear el código de barras del MD que desea cambiar de estatus, donde<br/>dice verificar solicitudes</li> </ul>                                                                                                    |
| ✓ No llenar los primeros dos campos (ir directo al campo código de barras)                                                                                                    |
| ✓ Dar clic en aceptar                                                                                                    |
| ✓ En el catálogo en línea, en la búsqueda de seleccionar Bib/ejemplares<br>mostrará el estatus del MD.                                                                                                    |
|                                                                                                    |
| 3.6 PROCESO FISICO PARA MATERIAL DOCUMENTAL DE DESCARTE                                                                                                    |
| ✓ Retirar las etiquetas de códigos de barras y de signatura topográfica.                                                                                                    |
| ✓ Desensibilizar el MD.                                                                                                    |
| <ul> <li>Estampar el sello de descarte u obsequio en la 1<sup>a</sup> página y en los cantos<br/>obstruyendo el sello de la biblioteca.</li> </ul>                                                                                                    |
| <b>NOTA:</b> Cuando un MD, ha sido dado de baja del ALEPH, para su descarte, se le deberán realizar las actividades descritas en el punto 3.6, antes de exhibirlo para su donación.<br>Para mayor información, consulte el <u>SBB MAN 02</u> Desarrollo de colecciones. |

## Tabla de Revisiones y/o Modificaciones

| No. de<br>Revisión | Descripción de la Revisión                                                                                                    | Fecha de Revisión<br>del Manual |
|--------------------|----------------------------------------------------------------------------------------------------|---------------------------------|
| 1                  | Se agregó: Se ajusta la numeración de las actividades. 1 Servicios, se agregan datos<br>en información general del usuario, 1.3, 1.5, 1.9 Renovación de MD. 2 Restauración,<br>3 Se sustituye por Proceso Físico y se referencia al SBB MAN 02 Desarrollo de<br>Colecciones. | 29/11/2017                      |
| 2                  | Se agrega Tabla de Revisiones y/o Modificaciones                                                                                                    | 01/02/2018                      |